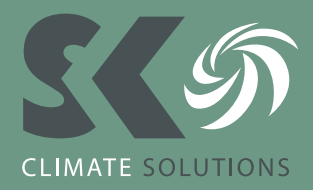

# Hoe koppel je de WiFi-interface aan het netwerk m.b.v. je smartphone?

Door onderstaand stappenplan te doorlopen kan eenvoudig de WiFi-interface van uw airconditioning, warmtepomp of ventilatie-unit aan uw WiFi-netwerk worden gekoppeld.

# STAP 1

Hou met een pen de mode knop 5 seconden ingedrukt. Wacht totdat de MODE- en UNIT-knop gaan knipperen. Dit kan circa 1 minuut duren.

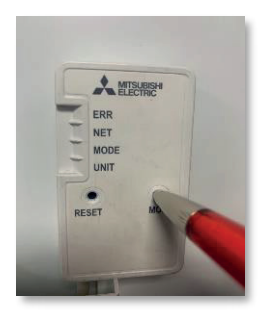

LED-indicatie

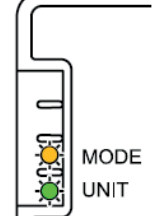

Knippert (elke 5 seconden) Knippert (elke 5 seconden)

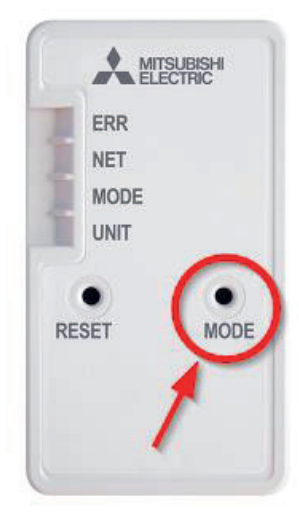

# **STAP 2**

Open het scherm met WiFi-instellingen op je smartphone en selecteer SSID-netwerk en voer KEY-code (sleutel) in zoals weergegeven op het etiket van de WiFi-interface.

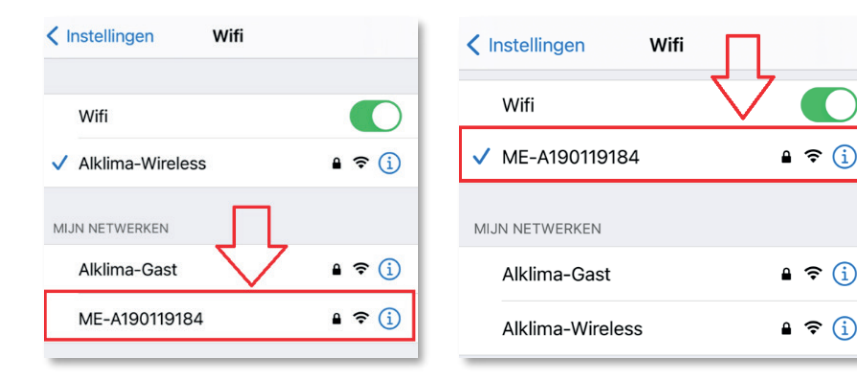

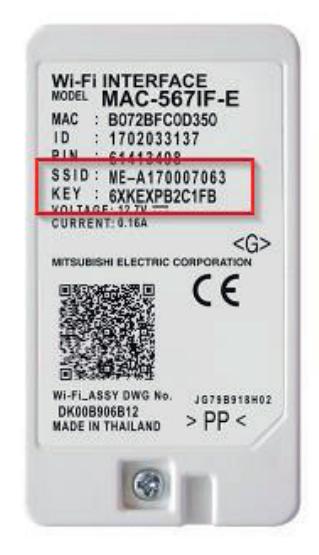

# AIRCONDITIONING & WARMTEPOMPEN

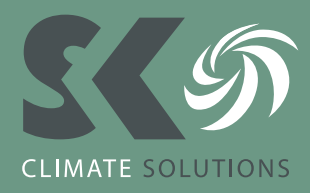

Scan vervolgens de QR-code op het etiket van de WiFi-Interface of type de URL (<u>http://192.168.11.1/network</u>) in je webbrowser. Corone Seteral Seteral

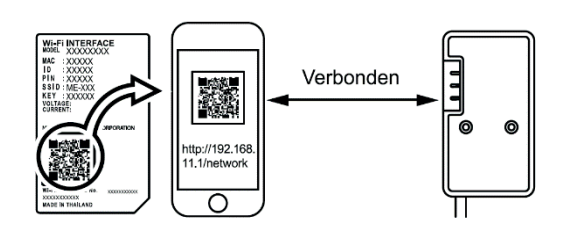

### STAP 3

Selecteer Dynamic in DHCP in het weergegeven venster, voer de routerinformatie in en tik vervolgens op de knop submit.

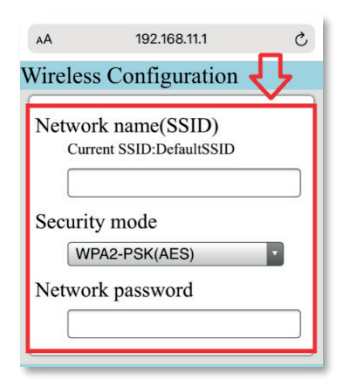

### **STAP 4**

Zodra op submit is geklikt zal de NET- en UNIT-knop gaan knipperen. De unit kan nu verder aangemeld worden m.b.v. de MELCloud-app.

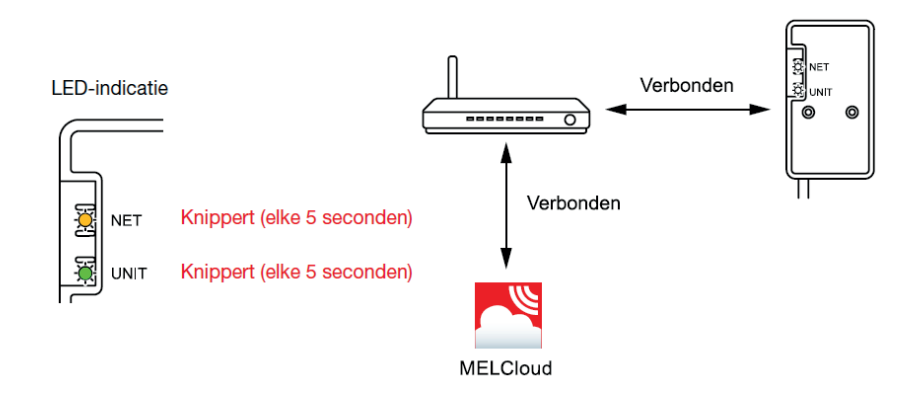

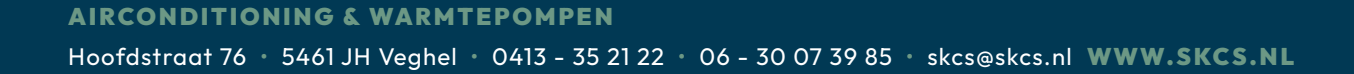